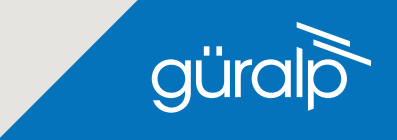

# CERTIS

#### MEDIUM MOTION SEISMOMETER

### QUICK START GUIDE

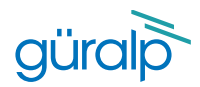

# CERTIS

#### **Initial Hardware Setup**

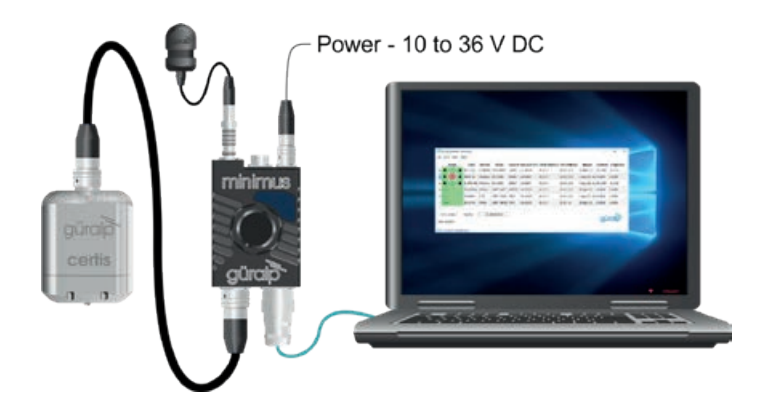

#### Connection Setup for Minimus Family

Open the Discovery application and locate the digitiser in the main list.

| 1 | Status | ÷ . | Label                   | System       | Name      | Serial # | Firmware Ver                                                      | WAN Addre | 55 |
|---|--------|-----|-------------------------|--------------|-----------|----------|-------------------------------------------------------------------|-----------|----|
| 0 | 0      |     | CERTIS_TEST#06          | Minimus Lite | MINL-6465 | 6465     | 2.1-14431                                                         | 0.0.0.0   |    |
| 0 | 0      |     | MBN-Certis              | Minimus      | MIN-C768  | q        | MIN-C768 10                                                       | 20.1.87   |    |
| 0 | 0      |     | SUPRT-MINL-CERTIS       | Minimus Lite | MINL-6518 | 6 Ve     | View Web Page<br>View Web Page (in system browser)<br>Show On Map |           | w  |
| 0 | 0      |     | TestRoom1_CertisTest#02 | Minimus      | MIN-2757  | 2 Vie    |                                                                   |           |    |
| 0 | 0      |     | TestRoom1_CertisTest#03 | Minimus      | MIN-CC57  | c sh     |                                                                   |           | ~  |
| 0 | 0      | -   | TestRoom2_CertisTest#02 | Minimus Lite | MINL-66FA | 6        | nsole                                                             |           | -  |

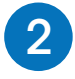

Right-click on the digitiser in the main list and select **Console** from the Context menu.

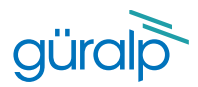

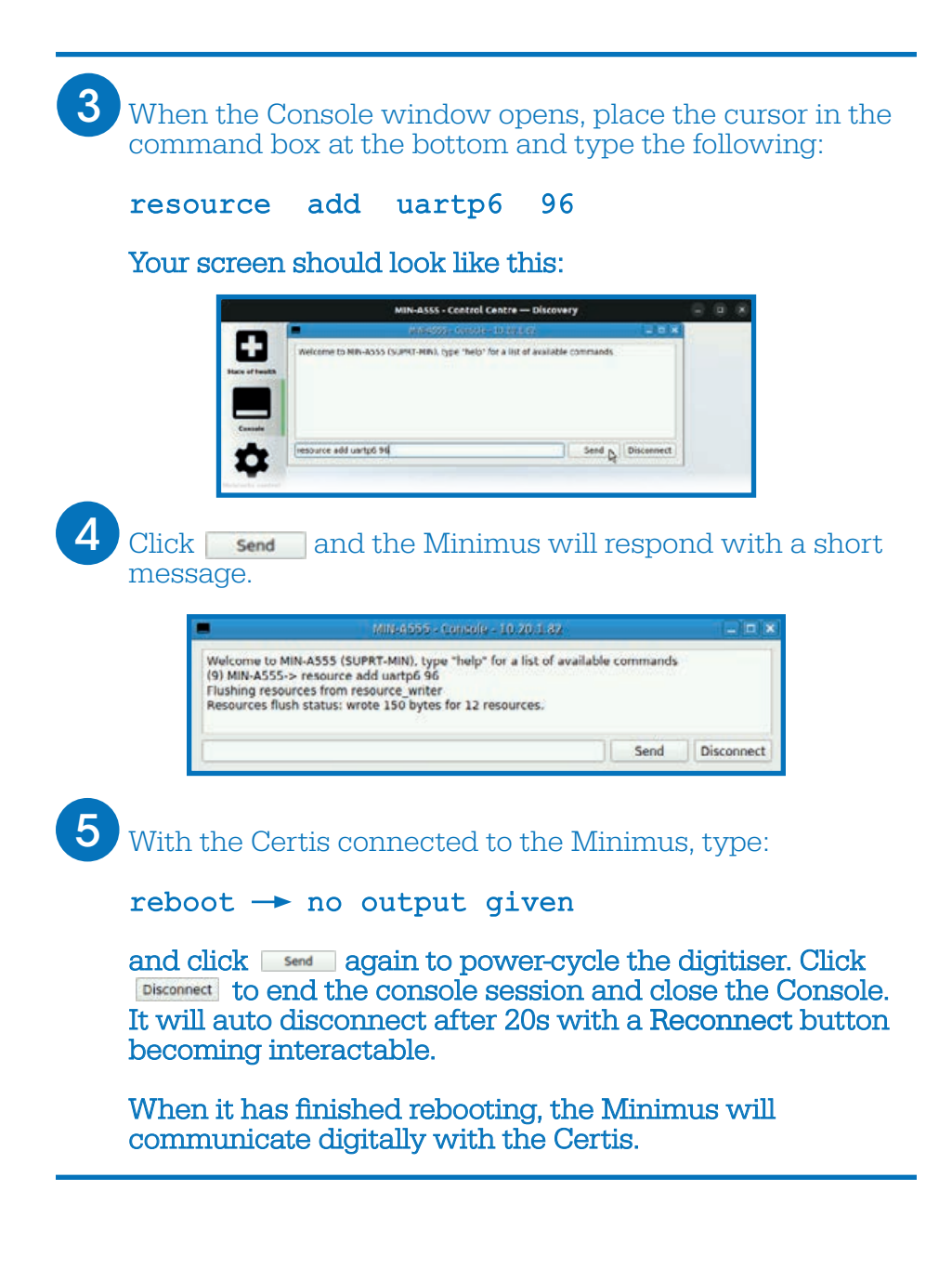

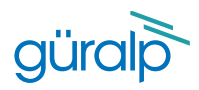

## Configure the Response

Open the web interface of the Minimus and navigate to the **Setup** tab. Scroll down to the **Dual Analog/Digital Sensor** section.

|                         | Host label: SUPRT-I | WIN Host name:      | MIN-C768-(10.2 | 20.1.87)   Secial numi  | ber; 0C768                                                                                                    |                                                                                                    |                                        |
|-------------------------|---------------------|---------------------|----------------|-------------------------|----------------------------------------------------------------------------------------------------|----------------------------------------------------------------------------------------------------|----------------------------------------|
|                         |                     | _                   | Digitis        | er Controls             |                                                                                                    |                                                                                                    |                                        |
| and and a second        |                     |                     |                | Statement in the second | <b>2</b> 1                                                                                                    | The "Reset All Set<br>affect entrings on a                                                                                                    | Sings" betton will ALSC<br>other pages |
|                         |                     |                     | Digit          | ser Config              |                                                                                                    |                                                                                                    |                                        |
| Auto Refresh            | 1                   | Auto Reboot         | On Error v     | Low Latency Mode        | fialanced .                                                                                                    | Filter quality                                                                                                    | High w                                 |
| Startup with RTC        | Disabled            |                     | NewConten      |                         | Name and Adventures                                                                                            |                                                                                                    | And Summers                            |
| Host Label              | SUPRT-MN            | Station Code        | TOR            | Network Code            | DG                                                                                                    | Side Name                                                                                                    | No ste                                 |
| SeedLink SOH Location C | ode 00              | Bluetooth PIN       | 0000           | Bartooth                | Enabled                                                                                                    | -                                                                                                    |                                        |
| Deploy Mode Norm        | al .                | Deploy              |                |                         | and the second second                                                                                          | 445                                                                                                    |                                        |
|                         |                     |                     | Appli          | ed Rotation             |                                                                                                    |                                                                                                    |                                        |
| Analogue 0              | a .                 |                     | - Approx       |                         |                                                                                                    |                                                                                                    |                                        |
| Distal 1                | 6                   | Desited 2           | 0              | Distant 3               | 0                                                                                                    | Octobel 4                                                                                                    | [0 ]+                                  |
| Diatal 6                | 10                  | Disital 6           | 0              | Distant 7               | 6                                                                                                    | Depited 8                                                                                                    | 10 1*                                  |
| Cognar 5                | Panin De            | Ciginal 6           | 10             | A committee             | 10                                                                                                    | Depth                                                                                                    | 10                                     |
| penada                  | Second of           | 100                 | 19             | Advinutes               | 0                                                                                                    | Cellini                                                                                                    | 0                                      |
|                         |                     |                     | Analo          | gue sensor              |                                                                                                    | -                                                                                                    |                                        |
| Sensor type             | uralp Certis        | -                   |                |                         |                                                                                                    |                                                                                                    |                                        |
|                         |                     |                     | Analogue       | Digital Convertat       | The second second second second second second second second second second second second second second second s | Concession of the local division of the local division of the loca |                                        |
| Input gain              | 1                   | legest range        | +/- 20.45 V    | legal resolution        | 2.441 eViceent                                                                                                 |                                                                                                    |                                        |
|                         |                     |                     |                | 200/2000                |                                                                                                    |                                                                                                    |                                        |
| Celeration              | 01                  |                     | -              | and the second          |                                                                                                    |                                                                                                    |                                        |
|                         |                     |                     | Digit          | al Sensors              |                                                                                                    |                                                                                                    |                                        |
| Initialization          | Comparts            |                     |                | Selection .             |                                                                                                    |                                                                                                    |                                        |
|                         |                     |                     | Dual Analo     | g / Digital Senso       | 6                                                                                                    |                                                                                                    |                                        |
|                         |                     |                     |                | Statute                 |                                                                                                    |                                                                                                    |                                        |
| Link Status             | NOTES               | Serial Num.         | CERTIS-        | Pirmeare Version        | 1.6-3728                                                                                                    | Duta Rate                                                                                                    | 260 Sps                                |
| Metadata Capture        | Concepted           | Response Time       | 904            | Analog Out              | Ons                                                                                                    |                                                                                                    |                                        |
|                         |                     | -                   | 206            | arms.                   |                                                                                                    | and the second second se                                                                                                    |                                        |
| Turce Centry            | 5                   | Arta De             | 306            | - the Control           |                                                                                                    | Tant Com                                                                                                    |                                        |
| Status 7                | Loss Barled         | Status M            | 455            | Andrea I                | Long Baring                                                                                                    | Auto Caution                                                                                                    | 01                                     |
| Mass Z                  | +3 %                | Mass N              | +1. 905        | Massa E                 | +53 %                                                                                                    | Contraction of the local data                                                                                                    |                                        |
|                         |                     | State of the second | 1008           | VINTER                  | 1122                                                                                                    | and the second second se                                                                                                    |                                        |
|                         | 25,548 Calsias      | Humidity            | 32 1108        | Pressure                | 1007 mBar                                                                                                    |                                                                                                    |                                        |
| Tamperature             |                     |                     | 1 204          |                         |                                                                                                    |                                                                                                    |                                        |
| Tamperature<br>Tun      | +0.00 deg           | Roll                | 120s           | Heading                 | +0.00 deg                                                                                                    | Radius                                                                                                    | 0%                                     |

The current long-period corner of the frequency response is shown as **Response Time**.

Select the desired long-period corner and wait for a few seconds for the instrument to adjust.

The **Response Time** value will change to show the new response once the process is complete.

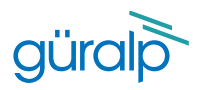

#### Configure the Sample Rate

The outputs of a Certis can be streamed and/or saved to the Minimus' SD card. The three main seismic channels can be found by selecting "Certis" from the "display on page" drop-down menu. They are CertisZ0, CertisN0 and CertisE0.

|                      |               | güral UNDERSTAND<br>OPTIMISE<br>PROTECT                                                                          |                                                                                                    |                                    |  |
|----------------------|---------------|----------------------------------------------------------------------------------------------------|----------------------------------------------------------------------------------------------------|------------------------------------|--|
|                      |               |                                                                                                    |                                                                                                    | Minimus                            |  |
| System type: Min     | status Net    | RT-MIN   Hest name: MIN-C768 (10.20.                                                                             | 1.87)   Serial number: 0C768                                                                         | Logout Help                        |  |
|                      |               | Data                                                                                                    | Stream                                                                                               |                                    |  |
| Disable All Stritans |               | Restore default                                                                                                  | The "Disable AN" and "Restore default"<br>button will AI, SO affect settings of any<br>other sensors | Raboet                             |  |
| Copy to Data R       | lecord        | "Copy to Data Record" will apply settings<br>from this page to recording configuration<br>of all of the sensors. | Display Streams Enabled Only V                                                                       | Apply configuration for tap groups |  |
| Unable Reg           |               | Display On Page Certis 🗸                                                                                         | Total Samples per 873<br>Second                                                                      | GDI Throughput (kbps) Undefined    |  |
|                      |               | C Sensor 0<br>Sensor 1                                                                                           | onfiguration                                                                                         |                                    |  |
| Channel              | sampling rate | Data transform Sersor 2<br>Sersor 3<br>Sersor 4                                                                  | SEED name - please use check-box to<br>modify the default                                            | RESPonse file - if available       |  |
| CertisZ0             | [250 Hz 🗸]    | Transforms Disabled f Sensor 5                                                                                   | DG.TOR.1 ,CHZ                                                                                        | RESP_file_654                      |  |
| CertisN0             | 250 Hz 💙      | Transforms Disabled f                                                                                            | DG.TOR.1 CHN                                                                                         | RESP file 656                      |  |
| CertisE0             | 250 Hz 👻      | Transforms Disabled for this tap ~                                                                               | DG.TOR.1 CHE                                                                                         | RESP_file_658                      |  |

Sample rates for streamed and recorded channels can be configured via the Minimus' web interface, using the Data Stream and Data Record tabs respectively.

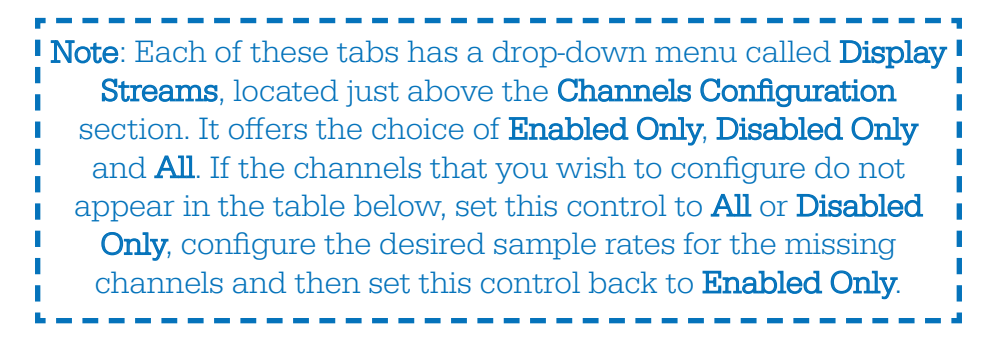

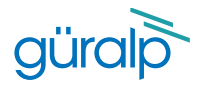

For detailed information on usage, control and configuration of the Radian Güralp highly recommends first reading the **Minimus Manual MAN-MIN-0001**:

www.guralp.com/documents/MAN-MIN-0001

Followed by the **Certis Manual MAN-CER-0002**:

www.guralp.com/documents/MAN-CER-0002

It may also be important to update firmware on the Minimus - refer to Section 5.18 of MAN-MIN-0001 for more details.

| güralþ                                                                                                    | güralþ                                                                                                    |
|----------------------------------------------------------------------------------------------------|----------------------------------------------------------------------------------------------------|
| Certis                                                                                                    | Güralp Minimus<br>and Minimus+                                                                                               |
| Technical Manual<br>Document No. MARI-CEDI-6002<br>Imar A June 202                                                             | Including Güralp Discovery software and the GöVü app Technical Manual Decement Network NAVE 4011 4001 Inter (1-Spender 200)  |
| Tensiped and association and by<br>Steady Spannes Lakani<br>1 Mata Nume (Jaliany Park<br>2 Mata Nume (Jaliany Park<br>2 Magana | Temport and annulations of by<br>Weight Streams Jackson<br>1.1 filled in Stream (Joseph Pol-<br>chick)<br>Streams Dec. (TEA) |

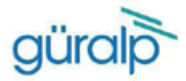

Güralp Systems Limited T +44 1189 819056 Midas House F +44 1189 819943 Calleva Park E sales@guralp.com Midas House Aldermaston Reading RG7 8RA United Kingdom

E accounts@guralp.com E admin@guralp.com E support@guralp.com www.guralp.com

#### Quality Certificate

It is hereby certified that the product identified below has been fully tested and calibrated in accordance with the Güralp Quality Assurance Program.

It is further certified that any product designed and manufactured by Güralp Systems Ltd is carried out in accordance with the applicable Original Manufacturer Approvals.

The Güralp Quality Management System has been assessed and is certified to meet the requirements of ISO 9001:2015 for the design and manufacture of low noise Broadband Seismometers, Accelerometers. Digitisers and associated networking equipment.

All our calibrated reference equipment is certified by an independent test laboratory, and in compliance with the international standard ISO/IEC 17025:2005.

Certificate Serial Number:

Product Serial / BatchNo:

Final Quality Approval:

Date of Issue:

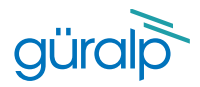

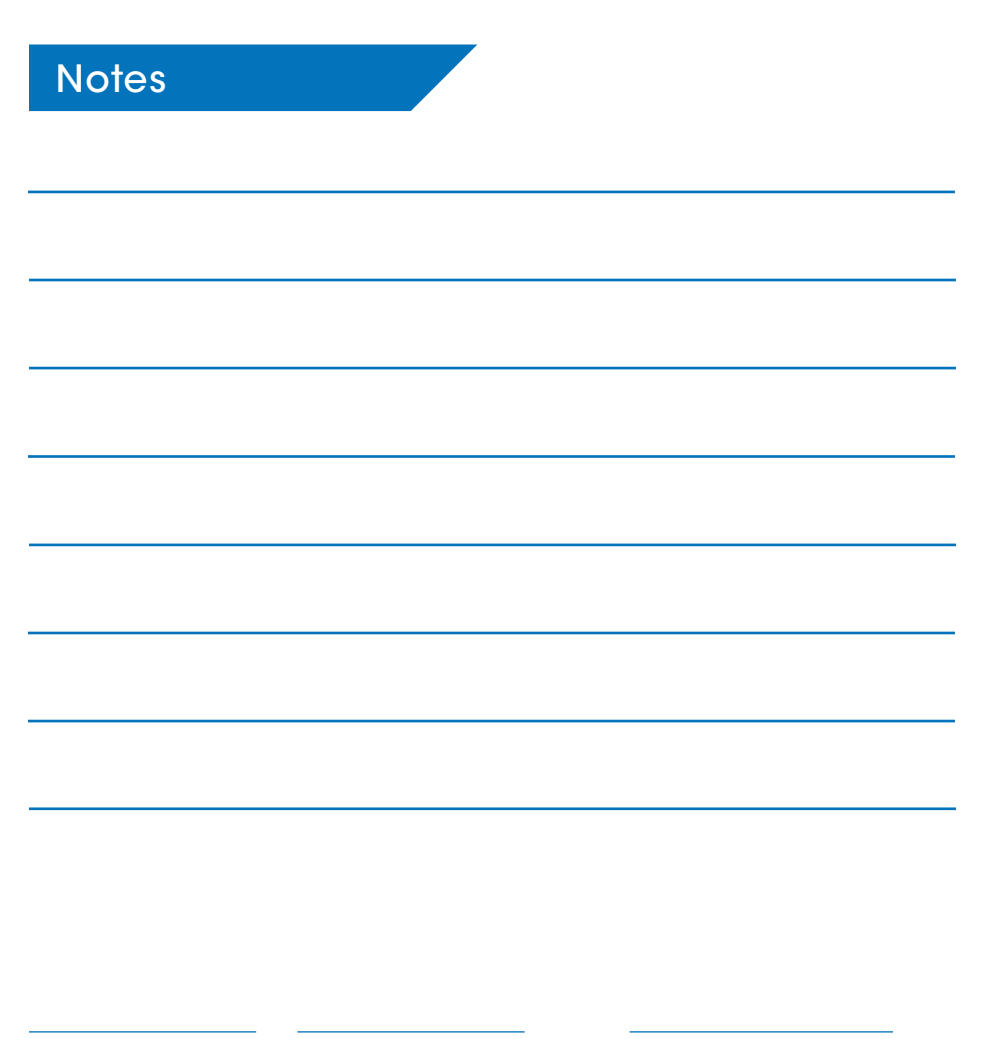

Güralp Systems Limited Midas House Calleva Park Aldermaston Reading RG7 8EA United Kingdom T +44 118 981 9056 F +44 118 981 9943

E sales@guralp.com

MSH-CER-0002 Issue B

www.guralp.com